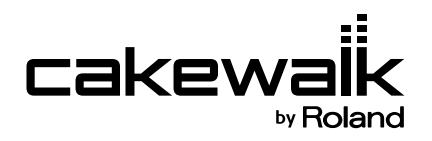

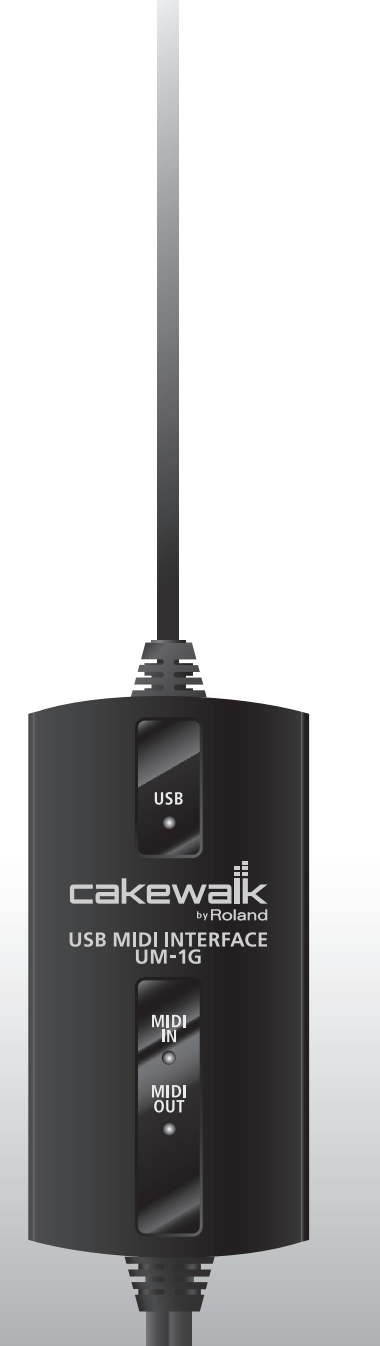

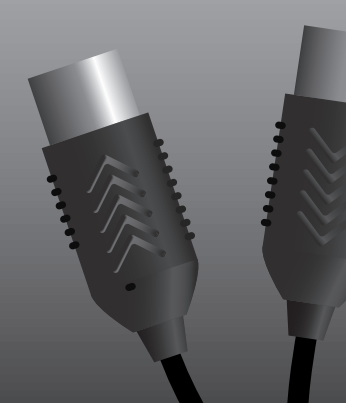

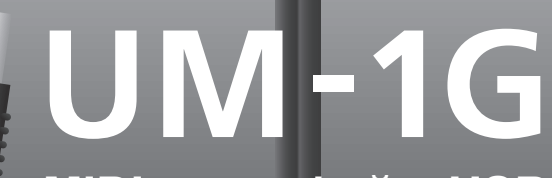

MIDI-интерфейс USB

Руководство Пользователя

Прежде чем приступить к работе внимательно ознакомьтесь с информацией, приведенной на страницах 3 – 5. Там содержатся важные сведения, касающиеся правильной эксплуатации устройства. Для того чтобы максимально эффективно использовать все функциональные возможности прибора, внимательно прочтите данное руководство целиком. Сохраните руководство, оно может пригодиться в дальнейшем.

**Copyright © 2008 ROLAND CORPORATION** 

Все права защищены. Воспроизведение данного материала, полное или частичное, без письменного разрешения корпорации ROLAND запрещено.

## ПРАВИЛА ТЕХНИКИ БЕЗОПАСНОСТИ

ИНСТРУКЦИИ ПО ПРЕДОТВРАЩЕНИЮ ПОЖАРА, ПОРАЖЕНИЯ ЭЛЕКТРОТОКОМ ИЛИ ПРИЧИНЕНИЯ ТРАВМЫ ПОЛЬЗОВАТЕЛЮ

#### О значках 🖄 WARNING и 🖄 CAUTION

| Предупреждает пользователя о воз-<br>можной серьезной угрозе жизни и<br>здоровью в случае пренеб-режения<br>этим правилом.                     |
|----------------------------------------------------------------------------------------------------|
| Предупреждает пользователя о том,<br>что неправильное использование<br>устройства может повлечь за собой<br>травму или материальный ущерб.     |
| * Материальный ущерб включает в<br>себя повреждение и другие неже-<br>лательные воздействия, а также<br>причинение вреда домашним<br>животным. |

#### О символах

|     | Символ $\Delta$ сообщает пользователю о важных<br>предупреждениях или инструкциях. Точное значе-<br>ние символа определяется значком, который со-<br>держится внутри. В данном конкретном случае -<br>это предидеж прение мис сигна об опасности |
|-----|----------------------------------------------------------------------------------------------------|
| (L) | Символ () предупреждает пользователя о запре-<br>щенных операциях. Что именно запрещает делать<br>данный значок зависит от изображения в перечер-<br>кнутом круге. В данном конкретном случае он го-<br>ворит, что прибор нельзя разбирать.      |
| æ   | Символ • сообщает пользователю о необходи-<br>мых действиях. Точное значение определяется<br>значком, который содержится внутри. В приведен-<br>ном случае он означает, что сетевой шнур необхо-<br>димо отключить от сети.                      |

/ WARNING

.....

Убедитесь в том, что прибор размещен

ную поверхности.

устойчиво и стабильно. Никогда не ставьте его на шаткую, скользкую или наклон-

Не допускайте попадания в прибор ника-

ких посторонних предметов (таких как

жидкости, монеты, винтики и т.п.).

ВСЕГДА СОБЛЮДАЙТЕ СЛЕДУЮЩИЕ УКАЗАНИЯ

### 

- Не вскрывайте прибор и не производите модификации внутри него.
- Не пытайтесь самостоятельно ремонтировать прибор или заменять детали внутри него (кроме случаев, описанных в руководстве). Любые сервисные работы должны проводиться либо в ближайшем сервисном центре Roland, либо уполномоченным дистрибьютором Roland, указанным на странице "Информация".
- Никогда не храните и не используйте прибор в условиях, где он может подвергнуться воздействию:

.....

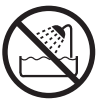

- экстремальных температур (на прямом солнечном свете, в закрытом автомобиле, вблизи отопительных приборов, непосредственно на генерирующем тепло оборудовании;
- влажности (в ванных комнатах, прачечных, на мокром полу);

.....

- задымленности;
- испарений;
- сырости;
- дождя;
- запыленности;
- сильной вибрации.

 Немедленно отключите прибор и обратитесь в ближайший сервисный центр Roland или к уполномоченному дистрибьютору Roland, если:

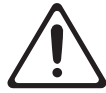

- Появился дым или необычный запах
- Внутрь прибора попали посторонние предметы или жидкость;
- Прибор попал под дождь (или намок по иной причине);
- Прибор не функционирует нормально, или появились заметные изменения в его работе.

.....

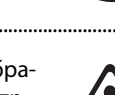

### 

.....

.....

.....

 Там, где есть маленькие дети, взрослые должны наблюдать за ними до тех пор, пока ребенок не будет в состоянии соблюдать все правила, необходимые для безопасной эксплуатации прибора.

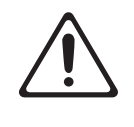

• Оберегайте прибор от сильных ударов (не роняйте его!)

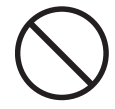

- НЕ воспроизводите прилагаемый диск CD-ROM на бытовом CD-проигрывателе.
   Высокий уровень воспроизведения может повредить слух, вывести из строя динамики или другие компоненты аудиосистемы.
- $\bigcirc$

### **A** CAUTION

.....

- Постарайтесь предотвратить перегибание шнуров и кабелей. Кроме того, все шнуры и кабели должны быть размещены в недоступном для детей месте.
- Не садитесь на прибор, не кладите на него тяжелые предметы.
- Перед перемещением прибора отсоедините все кабели, коммутирующие его с внешним оборудованием.

.....

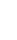

### Питание

 До подключения прибора к другим устройствам, отключите электропитание всей аппаратуры. Это позволит избежать повреждения динамиков или других устройств.

### Размещение

- Прибор может являться источником помех для теле- и радиоприемников. Не устанавливайте его в непосредственной близости от оборудования аналогичного типа.
- Посторонний шум может появиться, если в непосредственной близости от прибора используются беспроводные средства связи (например, мобильные телефоны). Этот шум возникает, когда проходит входящий или исходящий сигналы, а также во время разговора. При возникновении подобных проблем необходимо удалить такие средства связи от прибора или выключить их.
- Не размещайте прибор там, где на него попадают прямые солнечные лучи, а также рядом с нагревательными приборами, не оставляйте его в закрытых автомобилях и в других местах, подверженных воздействию высоких температур. При повышенной температуре прибор может деформироваться или изменить цвет.
- При перемещении прибора с одного места на другое, в которых наблюдается значительный перепад температуры и/или влажности, внутри могут образоваться капли воды (конденсат). Если попытаться использовать прибор в таком состоянии, в результате может возникнуть неисправность или сбои в работе. Поэтому, прежде чем приступить к эксплуатации прибора, необходимо подождать несколько часов, чтобы конденсат высох.

### Уход

- Для чистки прибора используйте мягкую чистую ткань или аналогичный материал, слегка смоченный водой. Для удаления загрязнений используйте ткань, смоченную слабым неабразивным моющим средством. Затем протрите прибор мягкой сухой тканью.
- Использование бензина, растворителя или спирта запрещается. Это может привести к изменению цвета и/или деформации корпуса прибора.

### Меры предосторожности

- Пожалуйста, обращайтесь аккуратно с кнопками, регуляторами и другими контроллерами. Неаккуратное обращение может привести к повреждению прибора.
- При подсоединении/отсоединении кабелей никогда не тяните за шнур. Держите только сам разъем, чтобы не повредить внутренние элементы кабеля.
- Чтобы не вызывать недовольства окружающих, постарайтесь разумно устанавливать уровень громкости (особенно ночью).
- При транспортировке прибора используйте оригинальную заводскую упаковку (включая прокладочный материал для смягчения ударов) или аналогичные материалы.

### Работа с CD-ROM

 Не прикасайтесь и не царапайте блестящую (внутреннюю) поверхность диска. Поврежденный или загрязненный диск будет работать со сбоями. Чистите диски с помощью специальных средств.

- \* Microsoft, Windows и Windows Vista являются зарегистрированными торговыми марками Microsoft Corporation.
- \* Примеры экранов в данном документе используются с согласия и одобрения Microsoft Corporation.
- \* Windows носит официальное название "Операционная система Microsoft® Windows".
- \* Apple, Macintosh и Mac OS являются зарегистрированными торговыми марками Apple Inc.
- Все названия продуктов, упоминаемые в этом документе, являются торговыми марками или зарегистрированными торговыми марками соответствующих владельцев.

Содержание

| Техника безопасности                                            |          |
|-----------------------------------------------------------------|----------|
| Важные замечания                                                | 5        |
| Комплект поставки                                               | 7        |
| Элементы прибора и их функции                                   | 8        |
| Коммутация и установка драйвера                                 | 11       |
| Windows Vista                                                   | 11       |
| Установка драйвера                                              | 11       |
| Входные/выходные настройки устройства в программе<br>Windows XP | 13<br>14 |
| Установка драйвера                                              | 14       |
| Входные/выходные настройки устройства в программе               | 17       |
| Настройки для работы UM-1G с Windows Media Player               | 17       |
| Macintosh                                                       | 18       |
| Установка драйвера                                              | 18       |
| Настройки MIDI-устройства                                       | 19       |
| Примеры использования                                           | 22       |
| Примеры коммутации и потоки MIDI-данных                         |          |
| Передача MIDI-данных с MIDI-клавиатуры или цифрового пиано      |          |
| в программу секвенсора                                          | 22       |
| Передача MIDI-данных из программы секвенсора в звуковой         |          |
| модуль MIDI или цифровое пиано                                  | 23       |
| Передача MIDI-данных с MIDI-клавиатуры или другого устройства   |          |
| в звуковой модуль MIDI                                          | 24       |
| Неисправности                                                   | 25       |
| -<br>Удаление драйвера                                          | 34       |
| Приложения                                                      | 36       |
|                                                                 |          |
| гежим стандартного драивера                                     |          |
| Спецификации                                                    |          |

В комплект поставки прибора входят следующие элементы. После вскрытия упаковки проверьте их наличие. При отсутствии какого-либо из них обратитесь к продавцу.

### USB MIDI-интерфейс UM-1G

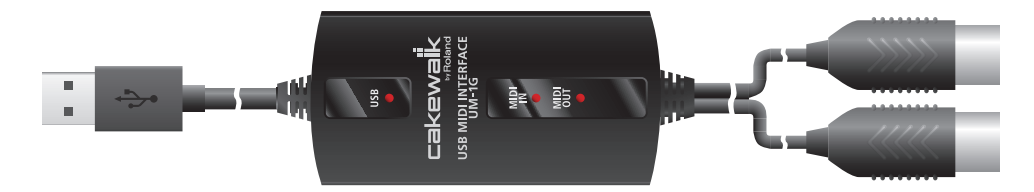

### CD-ROM "UM-1G CD-ROM"

Содержит драйверы для UM-1G.

### Руководство пользователя

Это — данный документ. Всегда держите его под рукой.

Прежде чем в первый раз скоммутировать UM-1G с компьютером, необходимо установить драйвер. См. "Коммутация и установка драйвера" (стр. 11).

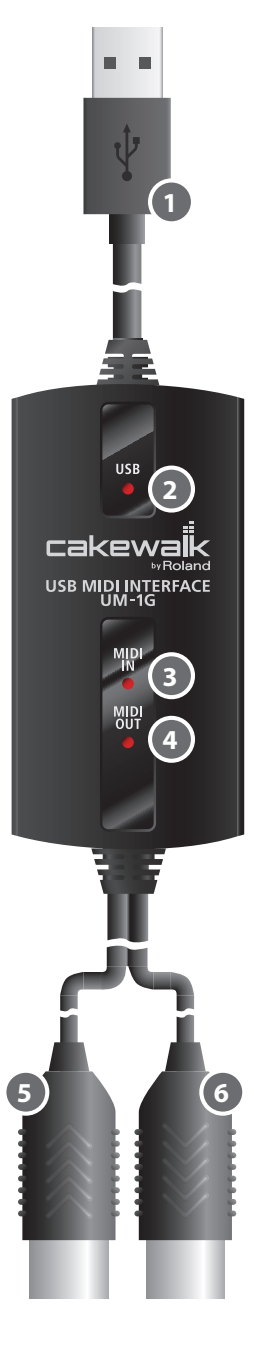

## 🛈 Кабель USB

Служит для коммутации UM-1G с компьютером.

## 2 Индикатор USB

Загорается при коммутации UM-1G с компьютером после того, как последний распознал UM-1G.

## 3 Индикатор MIDI IN

Если селектор [MIDI THRU] находится в положении OFF, этот индикатор загорается при приеме MIDI-данных от прибора, скоммутированного с разъемом MIDI IN.

## Индикатор MIDI OUT

Если селектор [MIDI THRU] находится в положении OFF, этот индикатор загорается при передаче MIDI-данных с компьютера.

## Б Кабель MIDI IN (коммутируется с MIDI OUT)

Подключается к разъему MIDI OUT устройства (например, MIDI-клавиатуры), которое передает MIDI-данные в компьютер.

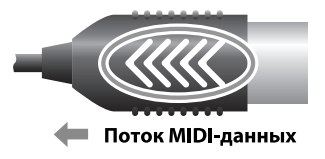

## 🜀 Кабель MIDI OUT (коммутируется с MIDI IN)

Подключается к разъему MIDI IN устройства (например, звукового модуля), которое используется компьютером для воспроизведения музыки.

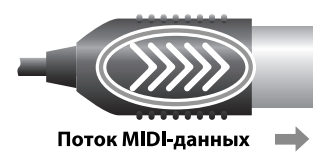

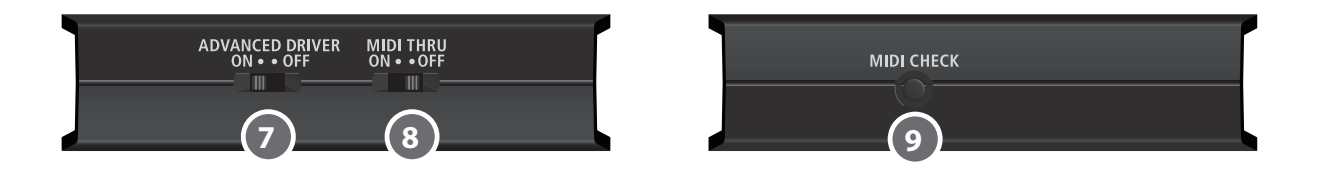

## 🕖 Селектор [ADVANCED DRIVER] (выбор режима)

Определяет режим (расширенный и стандартный) и соответствующий ему драйвер. Обычно используется расширенный режим (ON).

| ON<br>(Расширенный<br>режим) | В этом режиме UM-1G использует специальный MIDI-драйвер с<br>расширенными возможностями.<br>Этот драйвер поддерживает работу с протоколом *FPT, обеспечиваю-<br>щим высокую скорость и надежность передачи MIDI-данных. |
|------------------------------|----------------------------------------------------------------------------------------------------|
| OFF                          | В этом режиме используется стандартный MIDI-драйвер, входящий в                                                                                                    |
| (Стандартный                 | состав ОС.                                                                                                    |
| режим)                       | Он применяется, когда специальный драйвер не установлен.                                                                                                    |

\*FPT = Fast Processing Technology of MIDI Transmission (технология быстрой обработки MIDI-потоков)

## 8 Селектор [MIDI THRU]

Определяет приемник, на который передаются MIDI-данные с входа UM-1G (см. установки селектора [MIDI THRU] на стр. 22 – стр. 24).

## 🥑 Кнопка [MIDI CHECK]

Генерирует нотное MIDI-сообщение на выходе UM-1G.

Эту функцию можно использовать для проверки корректности приема MIDI-данных звуковым модулем или другим MIDI-оборудованием (см. "Тестирование MIDI OUT" (стр. 23)).

 \* Если селектор [MIDI THRU] установлен в положение ON, кнопка [MIDI CHECK] не функционирует.

### Установка ON/OFF селектора [MIDI THRU]

Селектором [MIDI THRU] можно выбрать приемник MIDI-данных, поступающих с MIDI-клавиатуры или цифрового пиано по кабелю MIDI IN.

| Уста-<br>новка | Приемник MIDI-данных                                                                                                    |  |
|----------------|----------------------------------------------------------------------------------------------------|--|
| OFF            | MIDI-данные, приходящие в UM-1G по кабелю MIDI IN, передаются в компью-<br>тер (программу секвенсора).                                                       |  |
| ON             | MIDI-данные, приходящие в UM-1G по кабелю MIDI IN, передаются по кабелю<br>MIDI OUT. Если программа секвенсора не используется, выбирайте установ-<br>ку ON. |  |

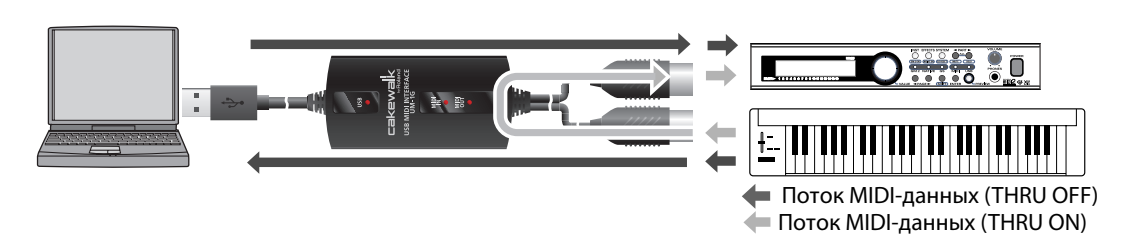

- \* Установку селектора [MIDI THRU] можно изменить, не отключая UM-1G от компьютера.
- \* Не изменяйте установку селектора [MIDI THRU] в процессе воспроизведения. Это приведет к ошибкам в передаче MIDI-данных.

### Понятие драйвера

Драйвер — это программа, являющееся связующим звеном в передаче данных между UM-1G и приложениями компьютера при подключении UM-1G к компьютеру. Драйвер передает данные из приложения в UM-1G, и наоборот, из UM-1G в приложение.

Процедура установки и настройки зависит от операционной системы.

- В зависимости от используемой ОС, выполните описанные ниже процедуры.
- Windows Vista.....стр. 11
- Windows XP.....стр. 14
- Macintosh (Mac OS X) .....стр. 18
- \* Использование стандартного драйвера описано в разделе "Установка стандартного драйвера" (стр. 36).

## Windows Vista

Шаги, выполняемые в рамках UM-1G, отмечены символом операция с UM-1G. Не подключайте UM-1G к компьютеру, пока не будет соответствующего указания.

### Установка драйвера

- 1. Запустите Windows без подключения UM-1G.
  - \* Отключите все кабели USB, за исключением клавиатуры и мыши USB (при их наличии).
- 2. Закройте все приложения.
- 3. Вставьте прилагаемый диск "UM-1G CD-ROM" в привод CD-ROM компьютера.
- 4. На CD-ROM перейдите в папку с драйвером и дважды нажмите иконку Setup. Driver/Vista\Setup.exe
  - \* Если отобразится сообщение **"Driver installation must be performed by an** administrator", войдите в Windows с доступом администратора и повторите установку.

5. На экране пользовательского доступа нажмите [Continue].

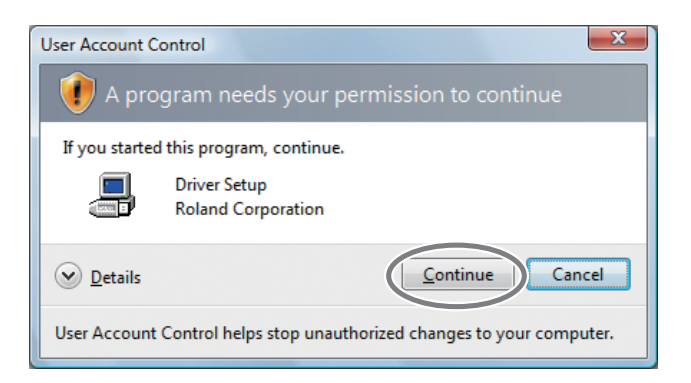

**6.** Экран отобразит **"The UM-1G Driver will be installed on your computer"**. Нажмите [Next].

\* При отображении любого другого сообщения следуйте его рекомендациям.

7. Для начала установки еще раз нажмите [Next].

Начнется установка.

Если отобразится диалоговое окно защиты Windows, нажмите [Install].

| • Windows Security                                                                                      | ×                                |
|----------------------------------------------------------------------------------------------------|----------------------------------|
| Would you like to install this device software?                                                         |                                  |
| Name: Roland Sound, video and game controllers<br>Publisher: Roland Corporation                         |                                  |
| Always trust software from "Roland Corporation".                                                        | Install Don't Install            |
| You should only install driver software from publishers yo<br>which device software is safe to install? | u trust. <u>How can I decide</u> |

Экран отобразит "Ready to install the driver".

- \* При отображении любого другого сообщения следуйте его рекомендациям.
- 8. Операция с UM-1G Установите селектор [ADVANCED DRIVER] в положение ON.
  - \* Если селектор [ADVANCED DRIVER] установлен в OFF, установка не будет произведена.

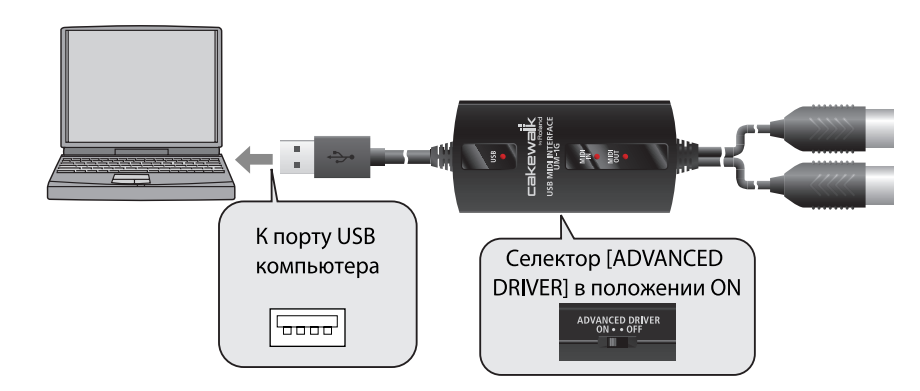

9. Операция с UM-1G ПОДКЛЮЧИТЕ UM-1G К КОМПЬЮТЕРУ.

- **10.**В нижнем правом углу экрана отобразится сообщение **"Installing device driver software"**, и драйвер установится автоматически.
  - \* До появления данного сообщения обычно проходит не менее 10 секунд.
  - \* При отображении любого другого сообщения ознакомьтесь с его содержимым и закройте это сообщение.
- **11.**По окончании установки отобразится сообщение **"Installation has been completed"**.

Нажмите [Close] для закрытия диалогового окна UM-1G Driver Setup.

Если отобразится диалоговое окно **System Settings Change**, нажмите **[Yes]** для перезагрузки Windows.

Установка драйвера закончена.

Далее произведите настройку программ.

\* Без этих установок использование UM-1G невозможно.

### Входные/выходные настройки устройства в программе

Для оптимальной работы UM-1G необходимо правильно настроить MIDI-устройства в приложении. Подробности изложены в документации на используемую программу.

 \* Если выбор UM-1G в устройствах входа/выхода невозможен, обратитесь к разделу "Неисправности" (стр. 25).

| Устройство MIDI OUT | UM-1G |
|---------------------|-------|
| Устройство MIDI IN  | UM-1G |

\* MIDI-устройство UM-1G программой Media Player, входящей в состав Windows, не поддерживается.

## Windows XP

Шаги, выполняемые в рамках UM-1G, отмечены символом **Операция с UM-1G**. Не подключайте UM-1G к компьютеру, пока не будет соответствующего указания.

### Установка драйвера

- 1. Запустите Windows без подключения UM-1G.
  - \* Отключите все кабели USB, за исключением клавиатуры и мыши USB (при их наличии).
- 2. Закройте все приложения.
- 3. Вставьте прилагаемый диск "UM-1G CD-ROM" в привод CD-ROM компьютера.
- **4.** На CD-ROM перейдите в папку с драйвером и дважды нажмите иконку **Setup**. **Driver\XP\Setup.exe** 
  - \* Если отобразится сообщение **"Install Program As Other user"**, нажмите **[Cancel]** для отмены установки, войдите в Windows с доступом администратора и повторите установку.
- **5.** Экран отобразит **"UM-1G Driver will be installed on your computer"**. Нажмите **[Next]**.

\* При отображении любого другого сообщения следуйте его рекомендациям.

### 6. Для запуска инсталляции нажмите [Next].

Если отобразится диалоговое окно **Software Installation**, нажмите **[Continue Anyway]** для продолжения установки.

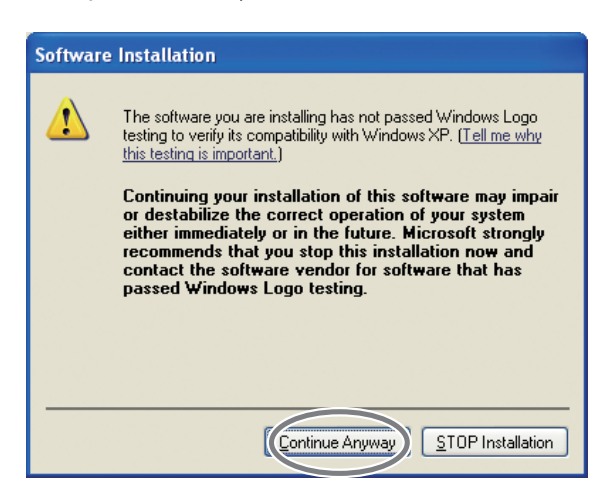

\* Если продолжить невозможно, нажмите **[OK]** для прекращения установки и обратитесь к разделу "Установка цифровой подписи драйвера (Windows XP)" (стр. 27).

Экран отобразит "Ready to install the driver".

\* При отображении любого другого сообщения следуйте его рекомендациям.

- 7. Операция с UM-1G Установите селектор [ADVANCED DRIVER] в положение ON.
  - \* Если селектор [ADVANCED DRIVER] установлен в OFF, установка не будет произведена.
- 8. Операция с UM-1G Кабелем USB подключите UM-1G к компьютеру.

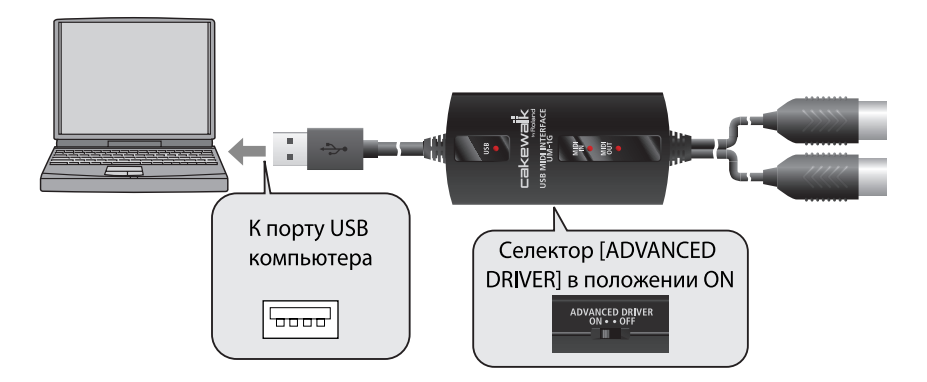

- **1.** В нижнем правом углу экрана отобразится сообщение **"Found New Hardware"**. Дождитесь появления сообщения **Found New Hardware wizard**.
  - \* До появления данного сообщения обычно проходит не менее 10 секунд.

При запросе на соединение с узлом Windows Update выберите No и нажмите [Next].

| Found New Hardware Wizard |                                                                                                    |
|---------------------------|----------------------------------------------------------------------------------------------------|
|                           | Welcome to the Found New<br>Hardware Wizard                                                                                                    |
|                           | Windows will search for current and updated software by<br>looking on your computer, on the hardware installation CD, or on<br>the Windows Update Web site (with your permission).<br><u>Read our privacy policy</u> |
| LAK'                      | Can Windows connect to Windows Update to search for<br>software?                                                                                                    |
|                           | ○ Yes, this time only                                                                                                    |
|                           | Von word every time I connect a device                                                                                                    |
|                           | No, not this time                                                                                                    |
|                           | Click Next to continue.                                                                                                    |
|                           |                                                                                                    |
|                           | < Back Next > Cancel                                                                                                    |

- 2. Выберите Install the software automatically (Recommended) и нажмите [Next].
- 3. Если отобразится диалоговое окно Hardware Installation, нажмите [Continue Anyway] для продолжения установки.
- \* Если продолжить невозможно, нажмите **[OK]** для прекращения установки и обратитесь к разделу "Установка цифровой подписи драйвера (Windows XP)" (стр. 27).
- **4.** Экран отобразит **"Completing the Found New Hardware Wizard"**. Нажмите [**Finish**].
- По окончании установки отобразится диалоговое окно Driver Setup с сообщением "Installation has been completed".
   Нажмите [Close] для закрытия диалогового окна Driver Setup.

Если отобразится диалоговое окно System Settings Change, нажмите [Yes] для перезаг-

рузки Windows.

Установка драйвера закончена. Далее произведите настройку программ.

\* Без этих установок использование UM-1G невозможно.

### Входные/выходные настройки устройства в программе

Для оптимальной работы UM-1G необходимо правильно настроить MIDI-устройства в приложении. Подробности изложены в документации на используемую программу.

\* Если выбор UM-1G в устройствах входа/выхода невозможен, обратитесь к разделу "Неисправности" (стр. 25).

| Устройство MIDI OUT | UM-1G |
|---------------------|-------|
| Устройство MIDI IN  | UM-1G |

### Настройки для работы UM-1G с Windows Media Player

- **1.** Откройте **Control Panel**, нажмите **Sounds, Speech and Audio Devices**, затем нажмите **Sounds and Audio Devices**.
  - \* Если выбрано "Classic view", дважды нажмите иконку Sounds and Audio Devices.
- 2. Нажмите ярлык Audio и в секции MIDI music playback выберите UM-1G.
  - \* Если выбор MIDI-порта UM-1G невозможен, обратитесь к разделу "Неисправности" (стр. 25).
- 3. Нажмите [OK] для закрытия окна Sounds and Audio Devices Properties.
- 4. Запустите Windows Media Player и воспроизведите MIDI-файл.

## Macintosh

Шаги, выполняемые в рамках UM-1G, отмечены символом операция с UM-1G . Не подключайте UM-1G к компьютеру, пока не будет соответствующего указания.

### Установка драйвера

- \* Если при установке отобразится диалоговое окно Authenticate или "Installer requires that you type your password", введите пароль и нажмите [OK].
- \* Сообщение, которое выводится на экран, зависит от конкретной ОС.
- 1. Запустите Macintosh без подключения UM-1G.
  - \* Отключите все кабели USB, за исключением клавиатуры и мыши USB (при их наличии).
- 2. Закройте все приложения.
- 3. Вставьте прилагаемый диск "UM-1G CD-ROM" в привод CD-ROM компьютера.
- В папке Driver на CD-ROM дважды нажмите UM1GUSBDriver.pkg.
   Иногда возможно появление сообщения "This package contains a program that..." или "This installer package needs to...". В этом случае нажмите [Continue].
- **5.** Экран отобразит **"Welcome to the UM-1G Driver Installer"**. Нажмите **[Continue]**.
- **6.** Если на дисплей выведется **"Select a Destination"**, нажмите привод, на котором установлена ОС для его выбора и затем нажмите [**Continue**].
  - \* Для установки выбирайте системный диск.
- **7.** Экран отобразит **"Easy Install"** или **"Standard Install"**. Нажмите **[Install]** или **[Upgrade]**.
- 8. Экран отобразит "Installing this software requires you to restart your computer when the installation is done". Нажмите [Continue Installation].

**9.** Экран отобразит **"Press Restart to finish installing the software"**. Нажмите [**Restart**] для перезагрузки Macintosh.

\* Перезагрузка может занять некоторое время.

Установка драйвера UM-1G закончена. Далее произведите настройку MIDI-устройства.

\* Без этих установок использование UM-1G невозможно.

### Настройки MIDI-устройства

- **1.** Операция с ИМ-16 Установите селектор [ADVANCED DRIVER] в положение **ON**.
- 2. Операция с UM-1G ПОДКЛЮЧИТЕ UM-1G К КОМПЬЮТЕРУ.
- 3. Откройте папку Applications на жестком диске Macintosh. В папке Utilities дважды нажмите [Audio MIDI Setup] для открытия диалогового окна Audio MIDI Setup.

Отобразится диалоговое окно Audio MIDI Setup.

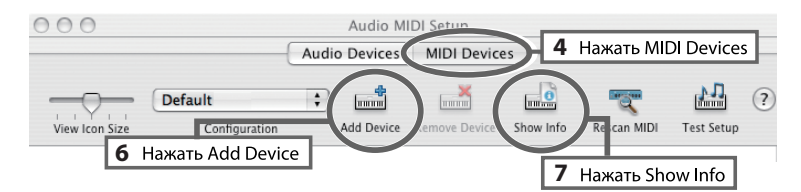

- 4. Нажмите ярлык MIDI Devices.
- **5.** Убедитесь, что в диалоговом окне **Audio MIDI Setup** отображается **UM-1G**.
  - \* Если UM-1G не отображается или отображается серым цветом, UM-1G распознан некорректно. Нажмите [Rescan MIDI]. Или же попробуйте отключить кабель USB от UM-1G и снова подключить его.
  - \* Если установлен драйвер другой версии, возможен конфликт их установок. В таком случае выберите отображаемый серым цветом UM-1G и нажмите [Remove Device] для удаления устройства.

| UM-1G |  |
|-------|--|
|       |  |
|       |  |

**6.** Нажмите Add Device. Отобразится New external device.

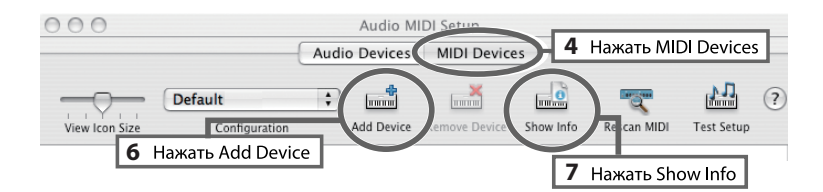

- 7. Задайте Device Name для new external device.
  - Нажмите добавляемый New external device для его выбора, затем нажмите [Show Info].
  - 2. В поле Device Name введите UM-1G.
- new external device Properties

   Device Name

   UM-1G

   Manufacturer

   Model

   Open Icon Browser

   More Information

   Revert
   Apply

- 3. Нажмите [Apply].
- **8.** Мышью перетаскивайте стрелки, обозначающие порты входов и выходов, чтобы создать следующую коммутацию.

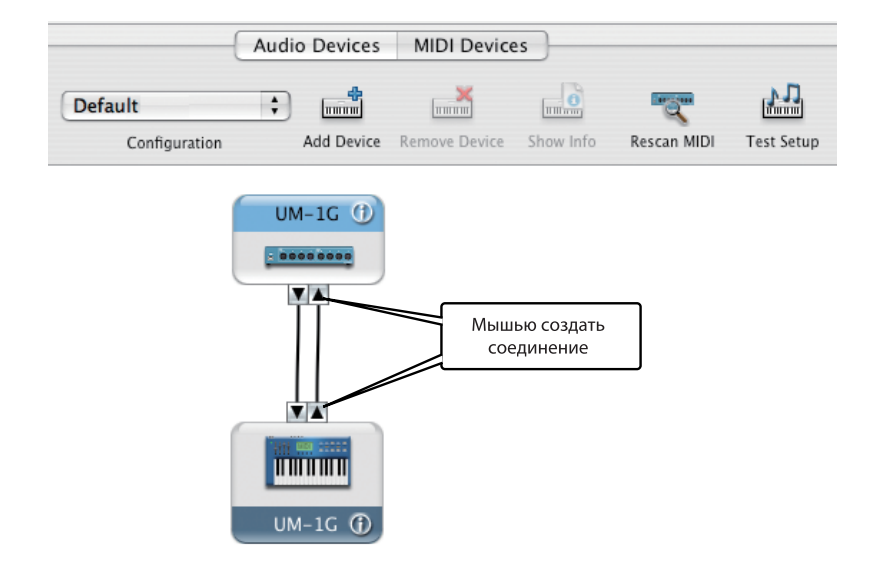

### 9. Нажмите [Test Setup].

**10.** Нажмите нисходящую стрелку устройства UM-1G. Если индикатор MIDI OUT соответствующего порта на UM-1G замигает, установки произведены корректно.

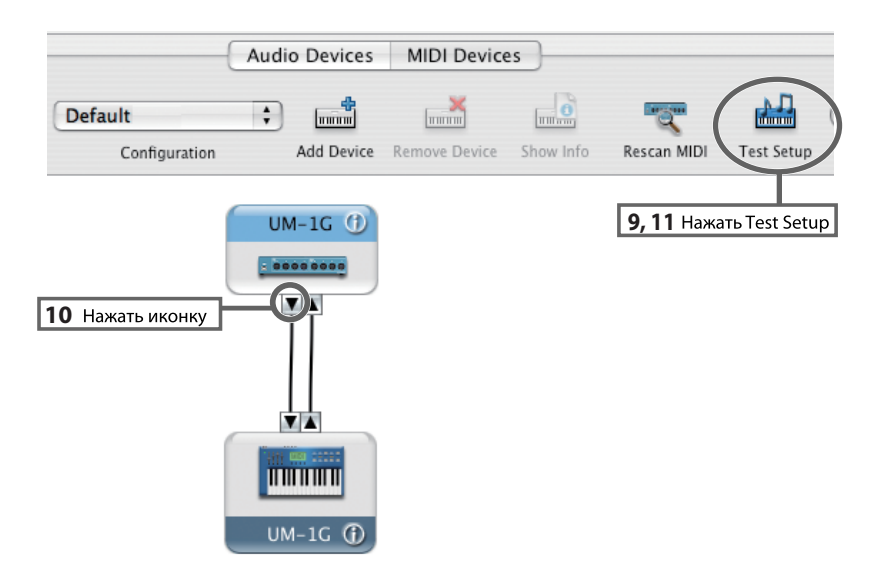

- **11.**Нажмите [Test Setup] еще раз для окончания проверки.
- **12.**Закройте диалоговое окно Audio MIDI Setup.

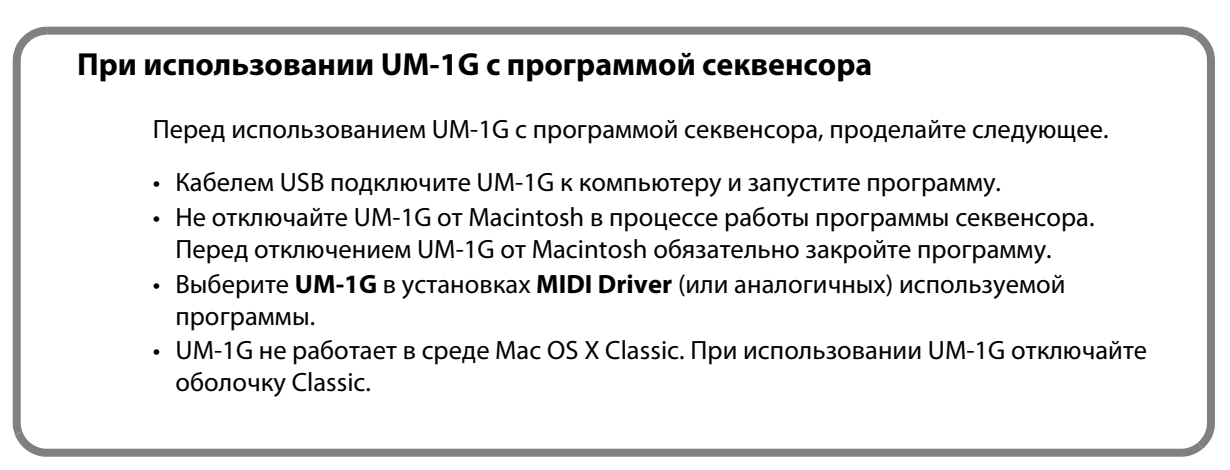

В данной главе описаны способы коммутации UM-1G для решения различных задач.

## Примеры коммутации и потоки MIDI-данных

# Передача MIDI-данных с MIDI-клавиатуры или цифрового пиано в программу секвенсора

Для передачи MIDI-данных с MIDI-клавиатуры или цифрового пиано в программу секвенсора или для записи по MIDI исполнения на клавиатуре или реализации других функций с использованием программного секвенсора компьютера необходимо произвести коммутацию и определить установки, как описано ниже.

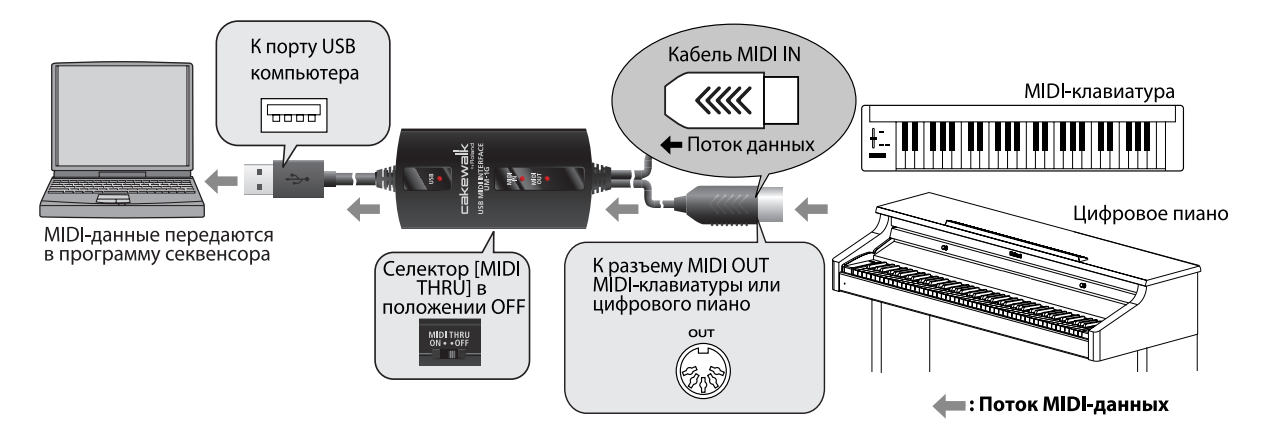

### Установки MIDI-оборудования

| MIDI IN | UM-1G |
|---------|-------|
|         |       |

\* Определяются в программе секвенсора.

### Установка селектора [MIDI THRU]

| Селектор [MIDI THRU] | OFF |
|----------------------|-----|
|----------------------|-----|

MIDI-данные с MIDI-оборудования (MIDI-клавиатура, цифровое пиано), скоммутированного с UM-1G кабелем MIDI IN, передаются в компьютер.

\* Не переключайте селектор [MIDI THRU] во время работы UM-1G. В противном случае возникнут ошибки в передаче MIDI-данных.

# Передача MIDI-данных из программы секвенсора в звуковой модуль MIDI или цифровое пиано

Для передачи MIDI-данных из программы секвенсора в звуковой модуль MIDI или цифровое пиано или для воспроизведения тон-генераторов звукового модуля MIDI или цифрового пиано посредством программы секвенсора компьютера необходимо произвести коммутацию и определить установки, как описано ниже.

\* Перед коммутацией с другим оборудованием необходимо установить в минимум громкость всех подключаемых устройств, чтобы избежать повреждения аппаратуры.

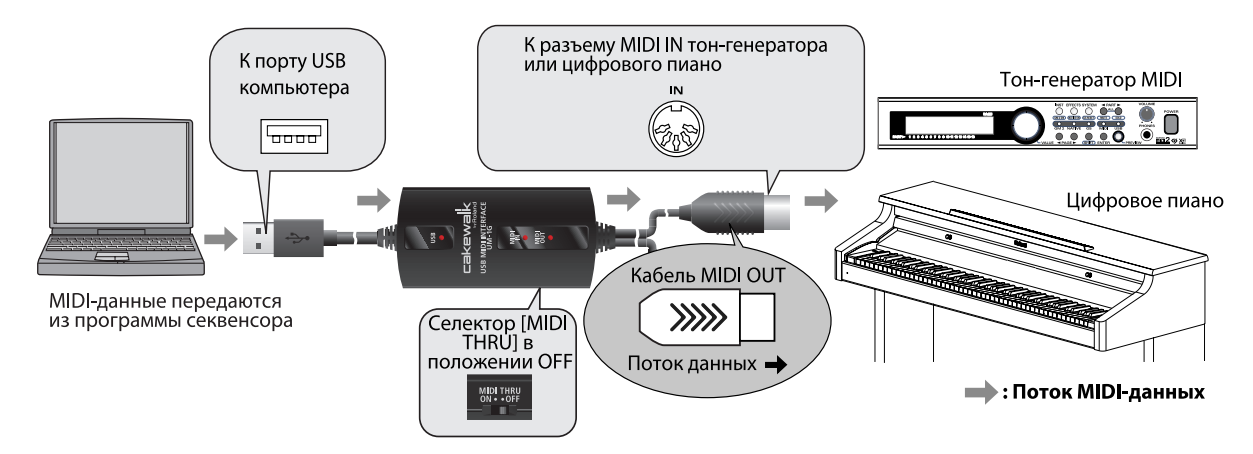

### Установки MIDI-оборудования

**MIDI OUT** 

UM-1G

### Установка селектора [MIDI THRU]

Селектор [MIDI THRU] OFF

MIDI-данные из компьютера передаются в MIDI-устройство (т.е., звуковой модуль MIDI, цифровое пиано), скоммутированное с UM-1G кабелем MIDI OUT.

\* Не переключайте селектор [MIDI THRU] во время работы UM-1G. В противном случае возникнут ошибки в передаче MIDI-данных.

### Тестирование MIDI OUT

Если нажать кнопку [MIDI CHECK], по кабелю MIDI OUT по всем MIDI-каналам (1 – 16) будет передано нотное сообщение (с номером 64 [E4]). Если UM-1G корректно скоммутирован с MIDI-устройством (т.е. звуковым модулем MIDI или цифровым пиано), последнее воспроизведет звук, соответствующий данной ноте.

Если звук отсутствует, проверьте коммутацию кабелей MIDI и USB, а также установки звукового модуля.

# Передача MIDI-данных с MIDI-клавиатуры или другого устройства в звуковой модуль MIDI

Для передачи MIDI-данных с MIDI-клавиатуры в звуковой модуль MIDI необходимо произвести коммутацию и определить установки, как описано ниже. Коммутация UM-1G с компьютером не требуется.

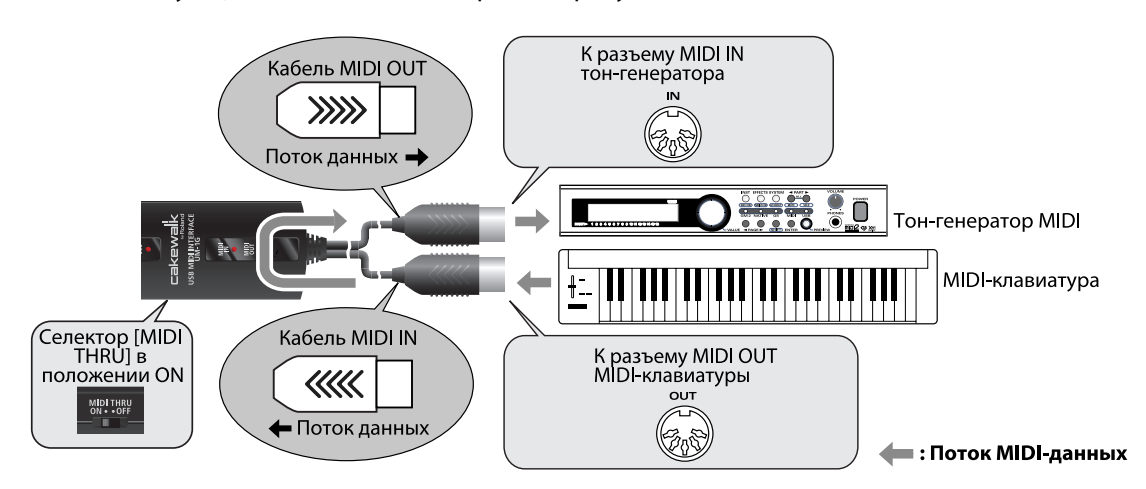

### Установки MIDI-оборудования

Поскольку компьютер не используется, данные установки не требуются.

### Установка селектора [MIDI THRU]

| ON |
|----|
| (  |

MIDI-данные с MIDI-оборудования (MIDI-клавиатура, цифровое пиано), скоммутированного с UM-1G кабелем MIDI IN, передаются в звуковой модуль MIDI, подключенный к UM-1G кабелем MIDI OUT. Даже если UM-1G подключен к компьютеру, в последний MIDI-данные не поступают.

- \* Не переключайте селектор [MIDI THRU] во время работы UM-1G. В противном случае возникнут ошибки в передаче MIDI-данных.
- \* Когда селектор [MIDI THRU] установлен в ОN, функция MIDI СНЕСК недоступна.
- \* Когда селектор [MIDI THRU] установлен в ON, индикаторы MIDI IN и MIDI OUT не светятся.

При возникновении неисправности ознакомьтесь с данной главой. Приведенная ниже информация поможет решить возникшую проблему.

 \* Работа с ОС Windows или Macintosh описана в документации на используемую операционную систему.

## Проблемы с установкой драйвера USB

### Невозможно установить драйвер

Переустановите драйвера согласно разделу "Коммутация и установка драйвера" (→ Windows Vista: стр. 11, Windows XP: стр. 14, Macintosh: стр. 18).

### Возможно селектор [ADVANCED DRIVER] на UM-1G установлен в OFF?

Установите селектор [ADVANCED DRIVER] в **ON** и повторно установите драйвер.

### Корректно ли скоммутирован UM-1G?

Проверьте подключение UM-1G к порту USB компьютера.

### Возможно подключены другие устройства USB?

Отключите все устройства USB (кроме мыши и клавиатуры) от компьютера перед началом установки.

### Достаточен ли уровень пользовательского доступа в Windows?

Необходимо авторизироваться в Windows под одной из следующих учетных записей.

- Пользователь группы Администратор, например, Administrator
- Пользователь с типом доступа Computer Administrator
- \* См. документацию на компьютер.

### Возможно выполняются фоновые задачи (например, антивирусное ПО)?

В таком случае, установка может произойти некорректно. Перед началом установки закройте все фоновые приложения.

### Присутствуют ли в Device Manager устройства, помеченные как "Other", "Unknown" или "?/!/X"? (Windows)

Если драйвер установлен некорректно, соответствующее ему устройство будет иметь "незавершенный" статус.

Удалите драйвер UM-1G (см. "Удаление драйвера" (стр. 34)), и повторно установите его (см. "Коммутация и установка драйвера" (стр. 11)).

### Достаточна ли мощность компьютера или хаба USB?

При недостатке мощности питания UM-1G функционировать не будет. Проверьте следующее.

- Если используется ноутбук с питанием от батарей, UM-1G может работать нестабильно. Подключите ноутбук к сетевому адаптеру.
- Схема управления питанием компьютера может ограничивать мощность, выделяемую для USB. Измените настройки компьютера.
- Некоторые хабы USB с шинным питанием не работают с UM-1G. Используйте активный хаб USB (хаб с блоком питания).

### Корректно ли установлен диск CD-ROM в привод CD-ROM компьютера?

Убедитесь в корректности установки диска CD-ROM.

### Возможно загрязнены диск CD-ROM или линза привода CD-ROM?

Произведите очистку диска или линзы привода CD-ROM специальными чистящими средствами.

### Возможно установка производится с сетевого привода CD-ROM?

Установка драйвера с сетевого привода CD-ROM невозможна.

### Не отображается сообщение "Found New Hardware Wizard" (Windows XP)

### Корректно ли скоммутирован кабель USB?

Проверьте подключение UM-1G к компьютеру.

После коммутации по USB для распознавания компьютером UM-1G требуется некоторое время.

Установка цифровой подписи драйвера (Windows XP)

Иногда установка "Driver Signing Option" может препятствовать установке драйвера. Проверьте следующее и измените установки.

**1.** Откройте **Control Panel**, нажмите **Performance and Maintenance**, затем нажмите иконку **System**.

\* При работе в режиме "Classic view" дважды нажмите **System**.

- 2. Нажмите ярлык Hardware и затем нажмите [Driver Signing]. Отобразится диалоговое окно Driver Signing Options.
- **3.** В диалоговом окне Driver Signing Options выберите Warn или Ignore и нажмите [OK].
- **4.** Нажмите **[OK]** для закрытия диалогового окна **System Properties**.
- 5. Установите драйвер, как описано в процедуре для "Windows XP" (стр. 20).
  - \* По окончании установки можно вернуть установки цифровой подписи драйвера в исходное состояние.

Сообщение "Found New Hardware Wizard" отображается даже после установки драйвера (Windows XP)

## При подключении UM-1G к другому порту USB компьютер запрашивает файл драйвера.

Если компьютер или хаб USB имеет несколько портов USB, при подключении UM-1G к другому порту USB компьютер может запросить драйвер, даже если он уже установлен. Это — штатная ситуация, неисправностью не являющаяся. Установите драйвер согласно следующей процедуре.

- **1.** Кабелем USB подключите UM-1G к компьютеру.
- **2.** В нижнем правом углу экрана отобразится сообщение **"Found New Hardware"**. Дождитесь появления сообщения **Found New Hardware Wizard**.

\* До появления данного сообщения может пройти некоторое время.

- 1. При запросе на соединение с узлом Windows Update выберите No и нажмите [Next].
- 2. Выберите Install the software automatically (Recommended) и нажмите [Next].
- **3.** Если отобразится диалоговое окно **Install Hardware**, нажмите [**Continue Anyway**] для продолжения установки.
  - \* Если продолжить невозможно, нажмите **[OK]** для прекращения установки, обратитесь к разделу "Установка цифровой подписи драйвера (Windows XP)" (стр. 27) и переустановите драйвер.
- **4.** Когда экран отобразит **Completing the Found New Hardware Wizard**, нажмите **[Finish]**.
- **3.** Экран отобразит **"Completing the Found New Hardware Wizard"**. Нажмите [**Finish**] для закрытия диалогового окна **Driver Setup**.
- 4. Когда отобразится диалоговое окно Change System Settings, нажмите [Yes] для перезагрузки Windows.

Если при установке наблюдаются сбои, удалите драйвер UM-1G, выполнив процедуру "Удаление драйвера" (стр. 34), и вновь установите его, как описано в разделе "Коммутация и установка драйвера" (стр. 11).

### Перед именем устройства отображается "2-"

### Не подключен ли UM-1G к другому порту USB?

При подключении UM-1G к другому порту USB некоторые ОС перед именем устройства автоматически добавляют номер, но это не является неисправностью.

Чтобы избежать такого рода наименований, подключайте UM-1G к одному и тому же порту USB или удалите драйвер UM-1G, выполнив процедуру "Удаление драйвера" (стр. 34), и вновь установите его, как описано в разделе "Коммутация и установка драйвера" (стр. 11).

## Проблемы при работе с UM-1G

### Устройство UM-1G недоступно

### Возможно некорректно установлен драйвер?

Если по каким-либо причинам драйвер UM-1G установлен некорректно, удалите его, выполнив процедуру "Удаление драйвера" (стр. 34), и вновь установите его, как описано в разделе "Коммутация и установка драйвера" (стр. 11).

### Отображается ли имя MIDI-устройства UM-1G?

Если имя устройства не отображается, закройте все использующие UM-1G приложения, отключите кабель USB и вновь подключите его.

Если проблема осталась, удалите драйвер UM-1G, выполнив процедуру "Удаление драйвера" (стр. 34), и вновь установите его, как описано в разделе "Коммутация и установка драйвера" (стр. 11).

### Не находился ли компьютер в режиме ожидания ("спящем режиме") при подключении UM-1G?

Если UM-1G работает некорректно после выхода компьютера из режима ожидания, закройте все приложения, отключите кабель USB от UM-1G и вновь подключите его.

### Не отключался ли кабель USB в процессе работы с UM-1G?

UM-1G может перестать корректно работать, если в процессе работы отключался USBкабель. Если это произошло, закройте все приложения, отключите кабель USB от UM-1G и вновь подключите. Если проблема осталась, перезагрузите компьютер.

### В некоторых компьютерах драйвер загружается некорректно, если UM-1G подключен до загрузки Windows.

В таком случае подключайте UM-1G после загрузки Windows.

### Не используется ли Media Player, входящий в состав Windows Vista?

В Windows Vista средствами Media Player выбрать UM-1G невозможно.

### Прерывания звука при воспроизведении по MIDI

### Измените установки "Performance" (Windows).

Возможно проблему можно решить изменением установок "Performance", как описано ниже.

#### **Windows Vista**

- 1. Откройте Control Panel, нажмите System and Maintenance и нажмите System.
  - \* При использовании "Classic view" дважды нажмите иконку System.
- 2. В списке задач слева нажмите Advanced System Settings.
- 3. Отобразится диалоговое окно User Account Control; нажмите [Continue].
  - \* Если отобразится запрос на ввод пароля администратора, войдите в Windows с доступом администратора и повторите процедуру.
- 4. Нажмите Performance [Settings] и нажмите ярлык Advanced.
- 5. Выберите Background services и нажмите [OK].
- 6. Нажмите [OK] для закрытия System Properties.

### Windows XP

- **1.** Откройте **Control Panel**, нажмите **Performance and Maintenance**, дважды нажмите **System**.
  - \* При использовании "Classic view" дважды нажмите иконку System.
- 2. Нажмите ярлык Advanced и нажмите Performance [Settings].
- 3. Нажмите ярлык Advanced.
- 4. Выберите Background services и нажмите [OK].
- 5. Нажмите [OK] для закрытия System Properties.

### Возможно работают другие приложения?

Закройте все ненужные программы.

Если программа отображается в панели задач, ее также необходимо закрыть.

## Поэкспериментируйте с установкой флажка "Lighten the processing load on the computer" в диалоговом окне Driver Settings (Windows).

Выполните следующую процедуру.

- \* Изменения этой установки будут приняты после отключения и повторного подключения UM-1G кабелем USB.
- \* Если проблемы отсутствуют, не устанавливайте этот флажок (состояние по умолчанию).
- 1. Закройте все программы, использующие UM-1G.
- 2. Откройте Control Panel, нажмите Additional Options, затем нажмите UM-1G.

\* При использовании "Classic view" дважды нажмите иконку **UM-1G**. Отобразится диалоговое окно **UM-1G Driver Settings**.

- **3.** Установите в этом окне флажок Lighten Load.
- 4. Нажмите [ОК].

### Невозможны запись/воспроизведение

### Корректно ли установлен драйвер?

После инсталляции проверьте следующие установки UM-1G:

Windows Vista: **"Входные/выходные настройки устройства в программе"** (стр. 13) Windows XP: **"Входные/выходные настройки устройства в программе"** (стр. 17) Macintosh: **"Настройки MIDI-устройства"** (стр. 19)

## Не вошел ли компьютер в режим ожидания ("спящий режим") в процессе записи или воспроизведения?

Если UM-1G работает некорректно после выхода компьютера из режима ожидания, закройте все приложения, отключите кабель USB от UM-1G и вновь подключите его. Если проблема осталась, перезагрузите компьютер.

\* Установки управления питанием могут приводить к прерыванию воспроизведения звука. См. документацию на конкретную модель компьютера.

### Не отключался ли кабель USB в процессе записи или воспроизведения?

UM-1G может перестать корректно записывать или воспроизведить, если в процессе работы отключался USB-кабель. Остановите запись или воспроизведение в программе и повторите попытку. Если она привела к неудаче, закройте все приложения, отключите кабель USB от UM-1G и вновь подключите его.

# Воспроизведение/запись произвольно останавливаются и больше не продолжаются

### Возможно при работе с UM-1G компьютер выполняет задачу с большой загрузкой процессора, например, обращается к приводу CD-ROM или к сети?

Если процессор сильно загружается, работа с UM-1G может быть нарушена. В этом случае остановите воспроизведение/запись и перезапустите их. Если перезапустить воспроизведение/запись невозможно, закройте все программы, использующие UM-1G, отключите кабель USB от UM-1G и затем снова подключите его.

### Нестабильность операционной системы

### Включался ли компьютер с уже подключенным UM-1G?

В некоторых системах включение компьютера при уже подключенных устройствах USB может приводить к сбоям при загрузке или в работе OC. В таком случае, перед включением компьютера отключите UM-1G.

### Звуковой модуль не реагирует на кнопку [MIDI CHECK]

### Не установлен ли селектор [MIDI THRU] на UM-1G в положение ON?

Установите селектор [MIDI THRU] в положение **OFF**.

### Возможно перепутана коммутация кабелей MIDI IN и OUT?

Проверьте MIDI-коммутацию.

### Корректны ли установки звукового модуля?

Проверьте установки и громкость звукового модуля.

### Не используется ли программный синтезатор?

Данную функцию можно использовать только с звуковым модулем, подключенным к UM-1G кабелем MIDI OUT.

Использование программного синтезатора не предусмотрено.

### Горит ли индикатор USB на UM-1G?

Если индикатор USB не горит, значит компьютер не распознал UM-1G.

Проверьте коммутацию UM-1G с компьютером.

Также необходимо, чтобы был корректно установлен драйвер.

 $\rightarrow$  "Коммутация и установка драйвера" (Windows Vista: стр. 11/ Windows XP: стр. 14/ Macintosh: стр. 18)

### Ноты воспроизводятся дважды

### Установлен ли в звуковом модуле параметр Local On? Включена ли функция Thru в программе секвенсора?

Если ноты воспроизводятся дважды измените следующие установки. Также см. документацию на используемое оборудование.

- Звуковой модуль: Local Off
- Функция Thru программы секвенсора: Off

## Удаление драйвера

Если драйвер установлен некорректно, компьютер может не распознавать UM-1G. В таком случае, необходимо удалить драйвер, выполнив описанную ниже процедуру, и повторно установить его (стр. 11).

### Windows

- \* Вид экрана зависит от используемой ОС.
- 1. Раскоммутируйте все USB-кабели (за исключением клавиатуры и мыши USB) и загрузите Windows.

Войдите в систему с привилегиями администратора (например, под именем Administrator).

- **2.** Вложите прилагаемый CD-ROM в привод CD-ROM компьютера.
- **3.** На CD-ROM найдите и дважды нажмите файл **Uninstal.exe**.

| Windows Vista: | Driver\Vista\Uninstal.exe |
|----------------|---------------------------|
| Windows XP:    | Driver\XP\Uninstal.exe    |

- **4.** Экран отобразит **"The installed UM-1G driver will be uninstalled"**. Нажмите **[OK]**. При отображении любого другого сообщения следуйте его рекомендациям.
- 5. Экран отобразит "Uninstallation was completed". Нажмите [OK] для перегрузки Windows.

### Macintosh

- \* Вид экрана зависит от используемой ОС.
- Раскоммутируйте все USB-кабели (за исключением клавиатуры и мыши USB) и загрузите OC.
- **2.** Вложите прилагаемый CD-ROM в привод CD-ROM компьютера.
- 3. На CD-ROM в папке Driver дважды нажмите UM1G\_Uninstaller.
- **4.** Экран отобразит **"This uninstalls UM-1G driver from this Macintosh"**. Нажмите **[Uninstall]**.

При отображении любого другого сообщения следуйте его рекомендациям.

- 5. Экран отобразит "Are you sure to uninstall the driver?". Нажмите [OK].
- 6. Отобразится диалоговое окно Authenticate или "Installer requires that you type your password". Введите пароль и нажмите [OK].
- **7.** Экран отобразит **"Uninstallation is completed"**. Нажмите [**Restart**] для перегрузки Macintosh.
  - \* Перезагрузка может занять некоторое время.

## Режим стандартного драйвера

В данном режиме используется стандартный драйвер операционной системы.

### Установка стандартного драйвера

- **1.** Загрузите Windows при полном отсутствии USB-коммутации (за исключением клавиатуры и мыши USB, при их наличии).
- 2. Закройте все приложения.
- 3. Установите на UM-1G селектор [ADVANCED DRIVER] в OFF.
- **4.** Подключите UM-1G к компьютеру.

Драйвер установится автоматически.

### Настройка входных/выходных устройств

Необходимо правильно настроить входные/выходные MIDI-устройства в приложении, как описано ниже. Подробности изложены в документации на используемую программу.

### **Windows Vista**

| Устройство MIDI OUT | UM-1G |
|---------------------|-------|
| Устройство MIDI IN  | UM-1G |

\* Использование UM-1G с Media Player в Windows Vista невозможно.

### Windows XP

| Устройство MIDI OUT | USB audio device |
|---------------------|------------------|
| Устройство MIDI IN  | USB audio device |

\* Установки для использования UM-1G с Media Player в Windows XP аналогичны расширенному режиму. См. "Настройки для работы UM-1G с Windows Media Player" (стр. 17) и выберите "USB audio device".

### Macintosh (Mac OS X)

Входные/выходные установки MIDI для Mac OS X необходимо произвести в приложении до начала работы с UM-1G. Они аналогичны расширенному режиму. См. "Настройки MIDI-устройства" (стр. 19).

### UM-1G: MIDI-интерфейс USB

### Контроллеры

Селектор [ADVANCED DRIVER] Селектор [MIDI THRU] Кнопка [MIDI CHECK]

### Разъемы

Кабель MIDI IN x 1 (16 MIDI-каналов) Кабель MIDI OUT x 1 (16 MIDI-каналов) Кабель USB x 1

### Питание

По шине USB от компьютера

### Потребляемый ток

60 мА

### Габариты

80.0 (Ш) х 41.2 (Г) х 20.0 (В) мм

### Bec

100 г

### Аксессуары

Руководство пользователя CD-ROM "UM-1G CD-ROM"

\* В интересах улучшения продукции, спецификации, внешний вид устройства и/или аксессуаров могут быть изменены без отдельного уведомления.

CE

Данное изделие соответствует требованиям директивы EMC от 2004/108/EC.

— Для стран Европы -

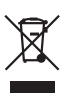

Данный символ означает, что отмеченное им изделие должно утилизироваться отдельно от домашних отходов, согласно принятому в конкретной стране законодательству.

## Информация

При необходимости ремонта обращайтесь в ближайший техцентр Roland по адресу:

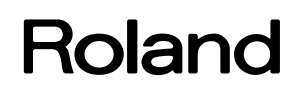

## **Roland Music**

Дорожная ул., д. 3, корп.6 117 545 Москва, Россия Тел: (495) 981-4967